• • • • • • • • • • • •

#### Napenergia Plusz Program

#### **RÖVID ISMERTETŐ a kivitelezői regisztrációs** folyamathoz

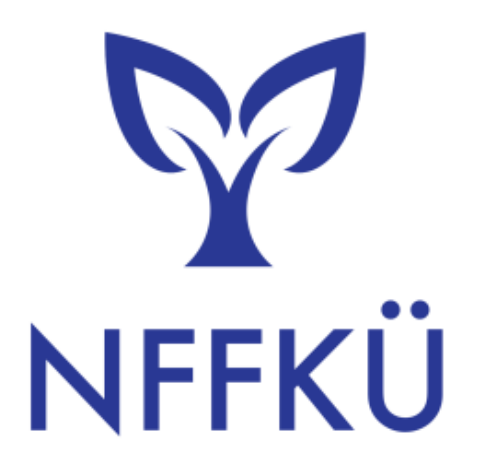

2023.12.04.

NFFKÜ - Nemzetközi Fejlesztési és Forráskoordinációs Ügynökség Zrt.

Milyen szervezet nyújthat be regisztrációs kérelmet?

- A regisztrációra jelentkező jogi személyiséggel rendelkező vagy jogi személy, valamint jogi személyiséggel nem rendelkező szervezet, adószámmal rendelkező természetes személy (a továbbiakban: kivitelező) A kivitelező (bármilyen jogviszony formájában) rendelkezik:
  - az építésügyi és az építésüggyel összefüggő szakmagyakorlási tevékenységekről szóló 266/2013. (VII.11.) Korm. rendelet szerinti
    - MV-ÉV vagy MV-ÉV-R (építményvillamossági szakterületért vagy építményvillamossági rész-szakterületért felelős műszaki vezetés) jogosultságú VAGY
    - ME-V (építmények és szabad terek közép- és kisfeszültségű rendszerei szerelési munkáinak műszaki ellenőrzése a fogyasztói oldaltól a közcélú csatlakozási pontig) jogosultságú VAGY
  - 1 fő megfelelő OKJ végzettséggel rendelkező villanyszerelő és/vagy villamos biztonsági felülvizsgáló szakemberrel.
- A kivitelezővel szemben nincs folyamatban felszámolási- vagy csődeljárás.
- A kivitelező az államháztartásról szóló 2011. évi CXCV. törvény alapján átlátható szervezetnek minősül.
- A kivitelező nem köztartozó.

### https://napenergiaplusz.nffku.hu

# Regisztrálni szeretnék kivitelezőként a programban, mi a teendőm?

**1.** A regisztrációs kérelmet be kell nyújtani a <u>https://napenergiaplusz.nffku.hu</u>oldalon. A belépéshez véglegesített egyéni (nem céges) ügyfélkapus regisztráció szükséges!

Belépést követően nyílik lehetőség arra, hogy a regisztrációt végző személy a rendszerben kiválassza a regisztrálni kívánt vállalkozást. Ezt követően kezdődhet meg a regisztrációs kérelem kitöltése.

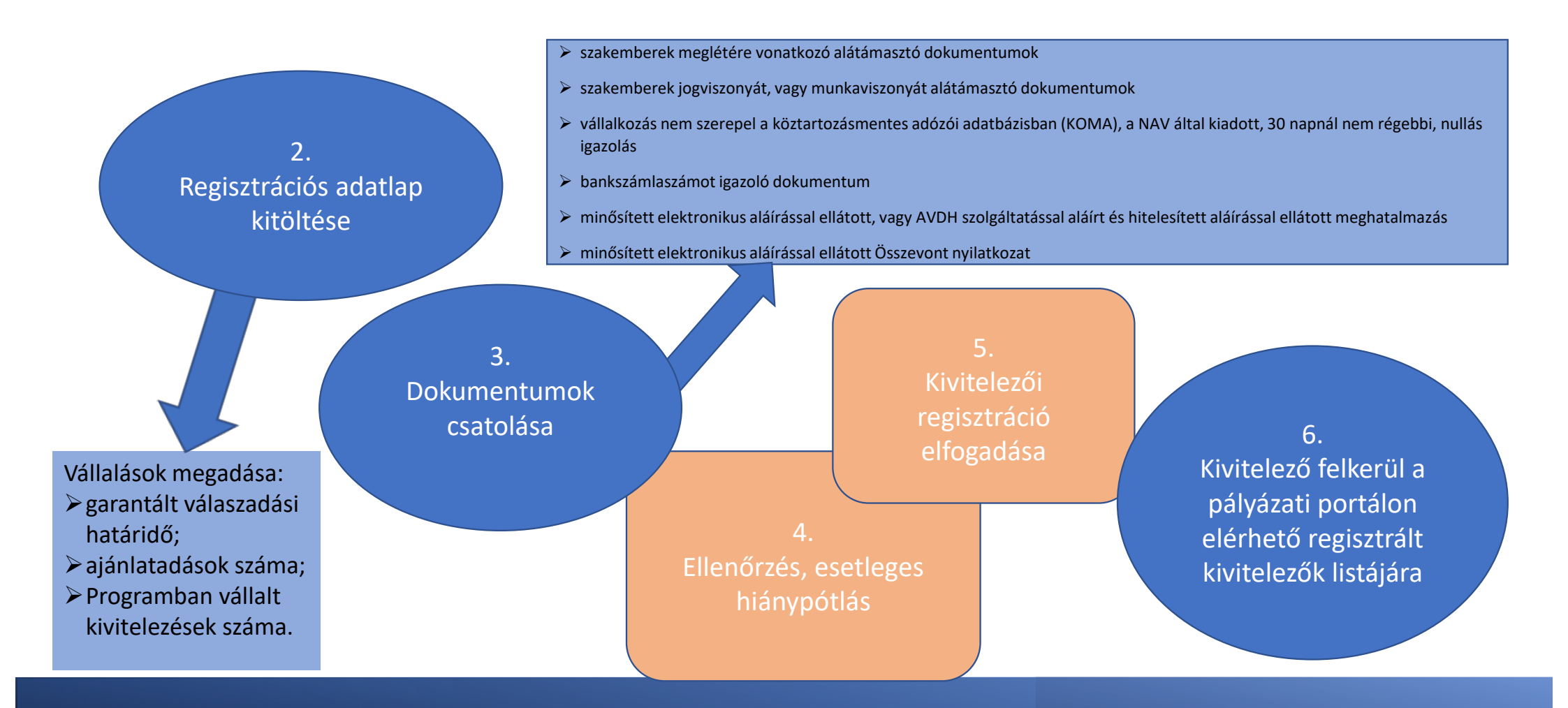

## Kivitelezői regisztráció lépései

## Mi az a termékregisztráció?

- Sikeres regisztrációval rendelkező kivitelező feladata, hogy az általa beépítendő tárolókat típusonként termékregisztráció céljából a rendszerben rögzítse.
- A következő adatokat kell megadni:
  - tároló gyártója;
  - tároló típusa;
  - tároló cikkszáma;
  - tároló kapacitása;
  - tároló származása.

#### Csatolandó dokumentumok

- a tároló műszaki paramétereit igazoló dokumentum (pl.: műszaki leírás);
- amennyiben a tároló magyar származású, a származást igazoló dokumentum.
- A Program lebonyolítása során a kivitelezőnek folyamatosan lehetősége van új termékek regisztrációjára;
- Magyar termék regisztrálás esetén kivitelező a Regisztrált kivitelezők listáján a sorrend elejére kerül.

### Miben tud a kivitelező segítséget nyújtani a Pályázónak?

- Kivitelező által nyújtott tevékenységek (elszámolható költségek):
  - > HMKE-tároló rendszer telepítése;
  - > HMKE kialakításához szükséges tervezési-, illetve engedélyeztetési tevékenység;
  - pályázati adminisztrációhoz kapcsolódó tevékenység (a Pályázó segítése a beruházás költségvetésének megtervezésében, pályázati felületen történő rögzítésében stb).
- A regisztráció során vállalt ajánlatadási határidő betartásával ajánlatot ad a sikeres előregisztrációval rendelkező pályázók részére.
- Pályázati felületen a saját fiókjában a Szerződés modulban a pályázó egyedi azonosító számát és a beruházással érintett ingatlan helyrajzi számát megadva kitölti a költségvetési táblázatot.
- Generálkivitelezés költségvetésén kívül segíti a pályázót a HMKE csatlakozási engedély és amennyiben szükséges a mérőhely szabványosítás költségének megtervezésében,
- Az aláírt vállalkozási szerződést feltölti a pályázati felületen a pályázó egyedi azonosító számának és a beruházással érinett ingatlan helyrajzi számának megadásával.
- Teljesítés során kiállítja számláját a kedvezményezett nevére és a beruházás címére.
- Kifizetésekhez kapcsolódó alátámasztó dokumentumokat átadja a Kedvezményezettnek.
- Projekttábla legyártása és kihelyezése (elszámolható költség).

| Kategória<br>megnevezése | Tétel megnevezése              | Tétel részletezése,<br>típus megadása | Teljesítmény /<br>kapacitás<br>megadása | Mennyiségi<br>egység | Nettó | Áfa | Bruttó | Összesen<br>nettó | Összesen<br>áfa | Összesen<br>bruttó |
|--------------------------|--------------------------------|---------------------------------------|-----------------------------------------|----------------------|-------|-----|--------|-------------------|-----------------|--------------------|
|                          | Tervezés                       |                                       |                                         |                      |       |     | - Ft   | - Ft              | - Ft            | - Ft               |
| I. Előkészítés,          | Pályázati adminisztráció       |                                       |                                         |                      |       |     | - Ft   | - Ft              | - Ft            | - Ft               |
| koordináció,             | Csatlakozási engedély és egyéb |                                       |                                         |                      |       |     |        |                   |                 |                    |
| tervezés,                | engedélyek                     |                                       |                                         |                      |       |     | - Ft   | - Ft              | - Ft            | - Ft               |
| engedélyezés             | Mérőhely szabványositásának    |                                       |                                         |                      |       |     |        |                   |                 |                    |
| költsége                 | költsége                       |                                       |                                         |                      |       |     |        |                   |                 |                    |
|                          | Egyéb                          |                                       |                                         |                      |       |     | - Ft   | - Ft              | - Ft            | - Ft               |
|                          | Fotovoltaikus panel            |                                       |                                         |                      |       |     | - Ft   | - Ft              | - Ft            | - Ft               |
|                          | Tároló                         |                                       |                                         |                      |       |     | - Ft   | - Ft              | - Ft            | - Ft               |
| II. Eszköz- és           | Inverter                       |                                       |                                         |                      |       |     | - Ft   | - Ft              | - Ft            | - Ft               |
| anyagköltség             | Tartószerkezet                 |                                       |                                         |                      |       |     | - Ft   | - Ft              | - Ft            | - Ft               |
|                          | Projekttábla                   |                                       |                                         |                      |       |     | - Ft   | - Ft              | - Ft            | - Ft               |
|                          | Egyéb anyagok, eszközök        |                                       |                                         |                      |       |     | - Ft   | - Ft              | - Ft            | - Ft               |
| III. Munkadíj            | Munkadij                       |                                       |                                         |                      |       |     | - Ft   | - Ft              | - Ft            | - Ft               |
| Összesen                 |                                |                                       |                                         |                      |       |     |        | - Ft              | - Ft            | - Ft               |

## Költségvetés

### Vállalkozási szerződés megkötése a Pályázóval

#### Pályázói megkeresések

Pályázó elvégzi az előregisztrációt, melynek során megadja a személyélt érintő, valamint a beruházással érintett lakóingatlan adatait, továbbá csatolja a az alátámasztó dokumentumokat.

A sikeres előregisztrációval rendelkező Pályázó a pályázati portálon három kivitelezőnek küld kapcsolatfelvételi kérést.

A kivitelező a pályázati portálon keresztül kapja meg az érdeklődő Pályázó nevét, telefonszámát és e-mail-címét. A kivitelező köteles felvenni a Pályázóval a kapcsolatot a regisztráció során megadott válaszadási határidőn belül.

#### Vállalkozási szerződés megkötése a Pályázóval

- A kivitelező felveszi a kapcsolatot az előregisztrációval rendelkező Pályázóval, pályázati rendszeren kívül érvényességi időt tartalmazó árajánlatot küld a Pályázónak. Elkészíti a beruházás költségvetését, az árajánlat elfogadása esetén előkészíti a vállalkozási szerződést.
- A kivitelező a pályázati portálon, saját fiókjában a Szerződés modulban a Pályázó egyedi azonosító számát és a beruházással érintett lakóingatlan helyrajzi számát megadva kitölti a költségvetési táblázatot.
- Amennyiben a költségvetés a rendszer által végzett automatikus ellenőrzés alapján megfelel a Felhívásban megadott költségvetési korlátoknak (egyes tevékenységek maximális százalékos korlátozása), a pályázati portálról PDF formátumban generálható a vállalkozási szerződés.
- A mindkét fél által aláírt vállalkozási szerződést kivitelező feltölti a pályázati portálra. A felcsatolt szerződés a kivitelező fiókja mellett a Pályázó fiókjában is megjelenik.
- A vállalkozási szerződés a támogatási kérelem pozitív elbírálását követően, a Pályázó részére kiállított támogatói okirat hatálybalépésével válik hatályossá. A támogatói okirat kiállításáról a kivitelező is kap értesítést.

#### Kifizetések Általános tudnivalók

- Vállalkozási szerződés keretében maximum 3 számla állítható ki:
  - Előlegszámla (díjbekérő) a támogatói okirat hatályba lépését követően, mértéke: vállalási ár 34%-a, vagy 40%-a; előleg igénylése csak lehetőség, nem kötelező.
  - > Részszámla a kivitelező általi készre jelentést követően, mértéke: a vállalási ár 80%-a.
  - > Végszámla a HMKE rendszer szolgáltató általi átvételét követően, mértéke a vállalási ár 20%-a.
- Támogató által fizetett előleg esetében kötelező a kivitelező által nyújtott, a Támogató nevére szóló bankgarancia az előlegszámlán megjelölt teljes összegre vonatkozóan.
- > Kivitelező a számlát a Kedvezményezett nevére és a beruházás címére állítja ki.
- Kifizetési kérelmeket, melyek tartalmazzák a kivitelező által kiállított számlákat, minden esetben a Kedvezményezett nyújtja be a pályázati felületen.
- A támogatástartalom folyósítására a kérelem Támogató általi elfogadását követő 30 napon belül kerül sor engedményezés útján a kivitelező támogatói okiratban megjelölt bankszámlájára történő utalással.
- Amennyiben releváns, a támogatói okiratban nevesített kivitelező által kiállított részszámlára vonatkozóan az önerő kifizetését igazoló bankszámlakivonat(ok), banki igazolás(ok) vagy pénztárbizonylat(ok), ennek hiányában készpénzátvételi elismervény(ek) benyújtása is szükséges a kifizetési kérelem benyújtásakor.
- A kivitelező köztartozásmentes adózói minőségéről szóló igazolása 30 naptári napnál nem régebbi NAV-tól kikért példány – az igazolás benyújtását kiváltja, ha a kivitelező szerepel az Art. 260. §-a szerint közzétett köztartozásmentes adózói adatbázisban. A pályázati felület az adatbázis alapján ellenőrzi ennek teljesülését az időközi kifizetési kérelem benyújtásakor.

## Hová fordulhatok segítségért?

 Az NFFKÜ Zrt. a program meghirdetését követően ügyfélszolgálatot tart fenn, az esetlegesen felmerülő kérdések megválaszolása és problémák megoldása érdekében.

Kérdéseiket az alábbi elérhetőségeken várjuk: <u>napenergiaplusz@nffku.hu</u> +36 70 903 8735